# 华鑫证券 TWAP 使用说明

文档版本: V2.6 软件版本: V4.1.1

文档日期: 2025年6月

1 / 16

免责声明:本文档便于软件使用者快速了解软件特性,如存在本文档与软件实际操作不符的情况,请及时反馈我公司,并以软件实际操作为准,本文档不是软件唯一的使用帮助。

| 文档版本 | 修订摘要                     | 日期         | 变更人   |
|------|--------------------------|------------|-------|
| 1.1  | 对应软件版本: 1.1(201805)      | 2018-5     | 信息技术部 |
| 1.2  | 对应软件版本: 2.6(20181106)    | 2018-11-13 | 信息技术部 |
| 1.3  | 对应软件版本: 2.10(20181226)   | 2018-12-26 | 信息技术部 |
| 1.4  | 对应软件版本: 2.18.2(20190611) | 2019-06-25 | 信息技术部 |
| 1.5  | 对应软件版本: 2.18.6           | 2019-08-08 | 信息技术部 |
| 1.6  | 对应软件版本: 2.18.9           | 2020-01-20 | 信息技术部 |
| 2.0  | 对应软件版本: 3.0.0            | 2020-04-03 | 信息技术部 |
| 2.1  | 对应软件版本: 3.0.2            | 2020-06-02 | 信息技术部 |
| 2.2  | 对应软件版本: 3.0.6            | 2021-07-05 | 信息技术部 |
| 2.3  | 对应软件版本: 3.0.7            | 2021-12-14 | 信息技术部 |
| 2.4  | 对应软件版本: 4.0.1            | 2022-02-09 | 信息技术部 |
| 2.5  | 对应软件版本: 4.0.2            | 2022-03-17 | 信息技术部 |
| 2.6  | 对应软件版本: 4.1.1            | 2025-06-27 | 系统开发部 |

免责声明:本文档便于软件使用者快速了解软件特性,如存在本文档与软件实际操作不符的情况,请及时反馈我公司,并以软件实际操作为准,本文档不是软件唯一的使用帮助。

## 1 版本变更历史

#### TWAPv4.1.1\_20250627

1、新增两种模式:指定时间间隔自动计算单笔数量、指定时间间隔和单笔数量

2、读所有任务的执行进度的读取和保存(默认隐藏)

3、功能完善:参数设置窗口编辑时完善预估提示,时间片表格双击弹出下拉框默认选中当 前项

#### TWAPv4.1.0\_20250218

1、修复成交记录重复添加到成交列表,导致持仓的当日买入\卖出数量展示为双倍的问题

#### TWAPv4.0.9\_20250210

1、获取硬盘序列号扩位

#### TWAPv4.0.8\_20241108

1、变更登录请求入参中的动态密码

#### TWAPv4.0.7\_20241022

1、修复科创板的单笔数量要求 200 整数倍的问题

#### TWAPv4.0.6\_20240918

- 1、登录请求中添加动态密码字段
- 2、添加用户反馈工具
- 3、更新所有 api 版本(奇点现货交易、奇点两融交易、奇点 xmd 行情、增值服务)

2022年3月份,4.0.2版本,跌幅超过2.9%不触发卖出
2022年2月份,4.0.1版本,涨幅超过3%不触发卖出
2021年12月份,3.0.7版本,支持北交所
2021年7月份,3.0.6版本,报价类型增加了一个限价单,报价优化支持设置百分比和tick
2020年6月份,3.0.2版本,支持深港通业务。
2020年4月份,3.0.0版本,普通/信用交易整合版本。
2019年6月份,2.18版本。
2018年12月份,2.10版本。
2018年11月份,V2.6版本。
2018年5月份:V1.1。
2018年4月初:收到TWAP需求,进行软件开发。

## 2 适用场景

时间加权平均价格(TWAP)是国际通行的算法,TWAP 交易时间加权平均价格 Time

3 / 16

免责声明:本文档便于软件使用者快速了解软件特性,如存在本文档与软件实际操作不符的情况,请及时反馈我公司,并以软件实际操作为准,本文档不是软件唯一的使用帮助。

Weighted Average Price 模型是把一个母单的数量平均地分配到一个交易时段上。该模型将 交易时间进行均匀分割,并在每个分割节点上将拆分的订单进行提交。例如,可以将某个交 易日的交易时间平均分为 N 段,TWAP 策略会将该交易日需要执行的订单均匀分配在这 N 个时间段上去执行,从而使得交易均价跟踪 TWAP,也是一个计算公式:

$$Twap = \frac{\sum_{i=1}^{n} price_i}{n}$$

TWAP 不考虑交易量的因素。TWAP 的基准是交易时段的平均价格,试图付出比此时段 内平均买卖差价小的代价执行一个大订单。TWAP 模型设计的目的是使交易对市场影响减小 的同时提供一个较低的平均成交价格,从而达到减小交易成本的目的。在分时成交量无法准 确估计的情况下,该模型可以较好地实现算法交易的基本目的。

# 3 模拟测试环境说明

为配合投资者熟悉我司交易系统,特提供了 n 视界测试环境,账号请前往 n 视界官网注 册获取: http://n-sight.com.cn/u/w/authLogin/register.html。

## 4 运行环境

本软件为绿色免安装版本,解压之后即可使用,支持 Win7 和 Win10 操作系统,目前只发布 32 位版本,投资者如果需要 64 位版本,可以单独与我司联系。

本软件连接的服务器地址可通过测速工具 hxMDTDtestMFC.exe 进行更改。

## 5 功能介绍

本软件将一个时间段分拆成 N 个时间片,通过程序自动下单,降低对市场的冲击, 能够取得市场的平均收益,同时能够释放交易员的压力,让交易员将精力投入到更有价 值的投资活动中。

#### 5.1 登录

登录窗口如下:

免责声明:本文档便于软件使用者快速了解软件特性,如存在本文档与软件实际操作不符的情况,请及时反馈我公司,并以软件实际操作为准,本文档不是软件唯一的使用帮助。

| 👎 TWAP V4.1.1 客户登录 | ×         |
|--------------------|-----------|
| 亦易玄统               | 0         |
| 安 卢 是              |           |
| <b>在</b> ) 了       |           |
| 父易密码               |           |
| 验证码                | 7948      |
| 登录                 | 退出网络设置    |
| 连接                 | 测试服务器,成功! |

图 1 登录界面

登录界面先选择登录系统(普通/信用),然后输入账号和密码进行登录。 如果如上图显示"连接服务器,成功!",则说明交易(TD)和行情(MD)参数均 配置正确,和后台通讯正常,反之,会有其中一项或两项连接不正常。可通过网络设置 功能设置登录的账号类型和所属的环境,设置后需重启后才能生效。

成功登陆的客户号,会自动记录客户号到配置文件中,下次可以不用再输入。如有 错误信息,会在类似上述界面中显示。

5.2 主功能区

登录成功后主界面显示如下:

免责声明:本文档便于软件使用者快速了解软件特性,如存在本文档与软件实际操作不符的情况,请及时反馈我公司,并以软件实际操作为准,本文档不是软件唯一的使用帮助。

የ 华鑫证券-TWAP V4.0.0

密軟信員(双去等軟香香送如信息)

– 🗆 X

| ZISCHI HI | illi viyali | 1 ZISPH | TO DIVISION |            |                          |                  |           |        |          |         |          |              |
|-----------|-------------|---------|-------------|------------|--------------------------|------------------|-----------|--------|----------|---------|----------|--------------|
| 策略号       | 证券          | 弋码      | 证券名称        | 运行状态       | 运行信息                     | 偏差值              | 买/卖       | 总任务量   | 总完成量     | 完成比例    | 成交均价     | 当前时间片        |
| 7         | SZ128       | 3013    | 洪涛转债        | 执行结束       | 14:55:03停止               | 4699             | 买入        | 30000  | 25301    | 84.34%  | 122.676  | 1/1          |
| 30        | BJ430       | 047     | 诺思兰德        | 执行结束       | 14:55:17停止               | 700              | 买入        | 30000  | 29300    | 97.67%  | 19.701   | 1/1          |
| 31        | SH110       | 038     | 济川转债        | 执行结束       | 14:56:09停止               | 0                | 买入        | 30000  | 30000    | 100.00% | 139.071  | 1/1          |
| 33        | SH688       | 8001    | 华兴源创        | 执行结束       | 14:56:09停止               | 305              | 买入        | 30000  | 29695    | 98.98%  | 35.231   | 1/1          |
| ☑ 35      | SH510       | 600     | 沪50ETF      | 执行结束       | 14:57:51停止               | 10100            | 买入        | 30000  | 19900    | 66.33%  | 3.732    | 1/1          |
| ☑ 36      | SZ159       | 602     | 中国A50       | 执行结束       | 14:56:33停止               | 0                | 买入        | 30000  | 0        | 0.00%   | 0.000    | 1/1          |
| 37        | SZ300       | 166     | 东方国信        | 执行结束       | 14:55:47停止               | 0                | 买入        | 30000  | 30000    | 100.00% | 13.189   | 1/1          |
| 38        | SH603       | 3035    | 常熟汽饰        | 执行结束       | 14:55:56停止               | 0                | 买入        | 30000  | 30000    | 100.00% | 18.984   | 1/1          |
| 39        | SZ002       | 2609    | 捷顺科技        | 执行结束       | 14:55:03停止               | 0                | 买入        | 30000  | 30000    | 100.00% | 10.730   | 1/1          |
|           |             |         |             |            |                          |                  |           |        |          |         |          |              |
|           |             |         |             |            |                          |                  |           |        |          |         |          |              |
|           |             |         |             |            |                          |                  |           |        |          |         |          |              |
| 全选        | 反选          |         | 启用一键        | 撤补         | 启动(F1)                   | 停止(F             | 2) 暂住     | 亭 (F3) | 设置参数     |         |          | 查看日志         |
| 资金信       | 息           | 总资      | 产:610174    | 34. 57     | 行情通讯                     | 正常(测试)           |           | 交易通讯正常 | ?(测试)    |         | 2022-02- | 09 15:56:03  |
| 客户号       |             | ٦Ē      | i种          | 资金金额       | 可用资金                     | 冻约               | 吉资金       | 冻结手续费  | 手续费      | 出       | 金        | 入金           |
| 0003118   | 35          | C       | NY 4        | 0793020.34 | 40793020.3               | 4 -              | 0.00      | -0.00  | 17394.65 | 0.      | 00       | 0.00         |
|           |             |         |             |            |                          |                  |           |        |          |         |          |              |
| 1         |             |         |             |            |                          |                  |           |        |          |         |          |              |
|           |             |         |             |            | /                        | 14 AC 11 AG      | 四两户白      | 取消止及   |          |         | E        | 山粉垣          |
|           |             |         |             |            | 只显示)                     | <sup>栽略相天的</sup> | 投票信息      | 収得止血   |          |         |          | 「山奴加         |
| 股份        | 委托          | 成交      | 提示信         | 息          |                          |                  |           |        |          |         |          |              |
| 市场        | 证券代         | 冯 证     | 券名称         | 股份余额       | 可用数量                     | 当日买入             | 当日买均份     | 当日卖出   | 当日卖均价    | 持行      | 成本       | 盈亏           |
| 深圳        | 15960       | )2 中    | ΞA          | 36800      | 0                        | 36800            | 0.9389    | C      | )        | 331     | 19.00    | 1473.00      |
| 深圳        | 1280        | 13 洪    | 涛转债         | 49185      | 49185                    | 60750            | 122.2366  | 11565  | 121.8718 | 25491   | 84.99 3  | 490585.45    |
| 深圳        | 00260       | 9捷      | 顺科技         | 65900      | 0                        | 65900            | 10.6875   | 0      | )        | 3508    | 59.00    | 354271.00    |
| 上海        | 68800       | )1 苏    | 州           | 64946      | 0                        | 64946            | 35.1471   | C      | )        | 11311   | 55.20 1  | 154294. 54   |
| 上海        | 60303       | 35 常    | 熟汽饰         | 65200      | 0                        | 65200            | 18.9282   | C      | )        | 6093    | 56.15    | 629443.85    |
| 上海        | 51060       | 00 申    | 万           | 56700      | 0                        | 56700            | 3.7216    | 28600  | 3. 7077  | 1419    | 30.86    | 68936.44     |
| 上海        | 11003       | 38 济    | 川转债         | 54410      | 54410                    | 65200            | 137.6710  | 16630  | 133.7576 | 29894   | 38.65 4  | 574639. 55 👘 |
|           |             |         |             |            |                          |                  |           |        |          |         |          |              |
|           |             |         |             |            |                          |                  |           |        |          |         |          |              |
| 瑞宁岛       |             |         | 剧新次众        | BGW        | 等败协商                     | 1                | 工法自己      | 涩讲:""  | ET补单     | 这个制力    | +        | 退山           |
| 现在图       |             |         | 柳柳页玉        |            | <b></b> <sup>宋昭</sup> 祖半 | 1                | . 工业, 击 1 | 休他进了   | 「二个「平」   | 贝亚划平    |          | 地名日          |

图 2 TWAP 主界面

主窗口中上方区域为策略信息,中部区域为资金信息和通讯信息,下方为最新的股份、委托、成交、其他信息。

根据参数配置可以在策略信息的右上角显示当前启动策略的股票实时价格。可以通 过双击策略信息窗口中的证券代码行,查看该证券对应的详细运行信息。

可以对选中的股票启动、暂停和停止策略,策略暂停后可修改策略的参数,启动后 继续执行未完成的任务量,策略停止则会终止当前策略执行,再次启动则重头开始执行 策略。行情或交易服务断开链接后,策略会自动暂停,并以红色字体提醒当前连接断开, 需手动点击"启动"后继续运行。手工暂停或停止操作后,会立即撤销所有未成交挂单。

在资金信息的上方显示当前账户的总资产情况,点击"刷新资金股份"按键可以刷 新股份、资金资金信息及总资产信息。

执行状态会显示本次策略运行状态,分"未启动""已启动""执行结束""手动 停止"等状态,执行信息则会显示本策略执行起始和结束的时间。完成比例显示当前时 间片的完成比例和总任务的完成比例,用"/"分隔。当前时间片则会显示本策略目前 运行的时间片序号。

#### 5.3 设置参数

点击主界面的"设置参数"可对股票的策略参数进行修改。需在弹出的"设置策略参数"界面左边选中需要设置的股票,就可以在右边详细参数界面进行修改策略。在需要设置的参数值显示格上**双击**,即可填入需要设置的参数,填完后需按回车键确认。设置后策略参数立即生效。点击"保存"按钮后设置的参数会保留在本地,重启软件后自动载入设置的策略参数,否则重启终端后设置会丢失,终端自动载入上次保存的策略参数。按 Esc 键可以快速关闭。

免责声明:本文档便于软件使用者快速了解软件特性,如存在本文档与软件实际操作不符的情况,请及时反馈我公司,并以软件实际操作为准,本文档不是软件唯一的使用帮助。

| <u>策略号</u><br>2<br>3<br>4<br>5<br>6<br>7<br>8 | 证券代码<br>SH510900<br>SH600000<br>S2000001<br>S2127097<br>S2002634<br>SH603928<br>SH688047 | <br>证券名称<br>H股度EFF<br>補发程行<br>平安根板<br>杯<br>子安根板<br>低行<br>平安根板<br>低行<br>平安根板<br>低行<br>平安根板<br>低行<br>平安根板<br>低行<br>平安根板<br>低行<br>平安根板<br>低行<br>平安根板<br>低行<br>平安根本<br>低行<br>平安根本<br>低行<br>平安根本<br>本股份<br>の<br>大<br>平安<br>秋<br>大<br>平安<br>秋<br>大<br>平安<br>秋<br>大<br>平安<br>秋<br>大<br>平安<br>秋<br>大<br>平安<br>秋<br>大<br>平安<br>秋<br>大<br>平<br>大<br>秋<br>大<br>秋<br>大<br>秋<br>大<br>秋<br>大<br>秋<br>大<br>秋<br>大<br>秋<br>大<br>秋<br>大<br>秋<br>大<br>秋<br>大<br>秋<br>大<br>秋<br>小<br>本<br>秋<br>份<br>小<br>本<br>秋<br>份<br>小<br>本<br>秋<br>份<br>小<br>本<br>秋<br>份<br>小<br>本<br>秋<br>份<br>小<br>本<br>秋<br>份<br>小<br>本<br>秋<br>份<br>小<br>本<br>秋<br>份<br>小<br>本<br>秋<br>份<br>小<br>本<br>秋<br>份<br>小<br>本<br>秋<br>份<br>小<br>本<br>秋<br>份<br>小<br>本<br>秋<br>份<br>小<br>本<br>秋<br>份<br>小<br>本<br>秋<br>小<br>本<br>秋<br>小<br>本<br>秋<br>小<br>本<br>秋<br>小<br>本<br>秋<br>份<br>小<br>本<br>秋<br>小<br>本<br>秋<br>小<br>本<br>本<br>本<br>本<br>本<br>本<br>本<br>本<br>本<br>本<br>本<br>本<br>本 | <ul> <li>任务类型</li> <li>开始时间 9:</li> <li>模式 指定单笔</li> <li>预计共375笔,</li> <li>价格类型 (支</li> <li>撤单类型 [自2</li> <li>撤单时间(秒)</li> </ul> | <ul> <li>● 买入 C 麦</li> <li>40:00 ÷</li> <li>•</li> <li>•</li></ul> | 出<br>结束时<br>单笔数<br>, 单笔数量8<br>报单价<br>上限价 | 结束时间     9:55:00     ・     片内总量     300000       単笔数量     800     问隔秒数     (自动计算)       単笔数量     800     +1     tick ・       上限价(元)     +1     tick ・       上限价(元)     第加时间片     - |                 |            |            |                    |       |  |  |
|-----------------------------------------------|------------------------------------------------------------------------------------------|----------------------------------------------------------------------------------------------------|----------------------------------------------------------------------------------------------------|----------------------------------------------------------------------------------------------------|------------------------------------------|----------------------------------------------------------------------------------------------------|-----------------|------------|------------|--------------------|-------|--|--|
|                                               |                                                                                          |                                                                                                    | 序号         起始时           1         14:22:           合计                                                                           | <u>间</u> 结束时间<br>14 14:57:14                                                                                                    | 任务比例<br>: 100.0%<br>100%                 | <u>片内总量</u><br>30<br>30                                                                                                    | 报单模式<br>指定单笔和间隔 | 每笔数量<br>20 | 报单间隔<br>10 | <u>价格类型</u><br>买五价 | 报单价格无 |  |  |
| 増                                             | 加策略                                                                                      | 删除策略                                                                                                    | <b>、</b><br>清空                                                                                                    | 策略                                                                                                    | 导入策                                      | 略各                                                                                                    | 导出策略            | 保存         | :          | 关闭                 | >     |  |  |

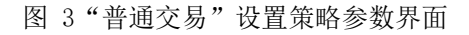

设置策略参数

设置策略参数

| <u>策略号</u><br>1<br>2<br>3 | 证券代码<br>SH600000<br>S2000001<br>BJ430047 | 证券名称           浦发银行           平安银行 | <ul> <li>任务类型</li> <li>开始时间</li> <li>模式 [折:)</li> <li>预计共45:</li> <li>价格类型</li> <li>撤单类型</li> </ul> | <ul> <li>「13:00:(</li> <li>定单笔和印</li> <li>笔,每5.0</li> <li>(卖一价</li> <li>自动撤</li> </ul> | <ul> <li>买入 C 卖ł</li> <li>00 ÷</li> <li>可隔 ▼</li> <li>00秒下1笔,</li> <li>●</li> <li>10动补 ▼</li> </ul> | <ol> <li>融资列<br/>结束时<br/>单笔数量200<br/>报单价(<br/>上限价)</li> </ol> | C 融券 I 13:30: I 13:30: I 13:30: I 13:30: I 13:30: I 13:30: I 13:30: I 13:30: I 13:30: I 13:30: | 卖出<br>00 ÷<br>200 | 片内总量<br>间隔秒数<br>+1 tick ⊻                     | 9000                   |                              |                  |
|---------------------------|------------------------------------------|------------------------------------|----------------------------------------------------------------------------------------------------|----------------------------------------------------------------------------------------|----------------------------------------------------------------------------------------------------|---------------------------------------------------------------|------------------------------------------------------------------------------------------------|-------------------|-----------------------------------------------|------------------------|------------------------------|------------------|
|                           |                                          |                                    | 撤单时间<br><u>序号</u><br><u>1</u><br>合计                                                                 | (秒)<br>呈始时间<br>9:31:30                                                                 | 5<br><u>结束时间</u><br>14:57:00                                                                        | 任务比例<br>100.0%<br>100%                                        | 片内总量<br>10000<br>10000                                                                         | 报单模式<br>指定单笔数量    | 添加时间片<br>———————————————————————————————————— | 删除时间<br>报单间隔<br>(自动计算) | □片<br> <br>  价格类型  <br>  卖一价 | <u>报单价格</u><br>无 |
|                           | 印策略                                      | 删除策略                               | <                                                                                                   | 清空策略                                                                                   | F                                                                                                   | 导入策                                                           | щĂ                                                                                             | 导出策略              | 保存                                            |                        | 关闭                           | >                |

## 图 4 "信用交易"设置策略参数界面

1) 增加策略

选择上述界面中的"增加策略",会出现如下界面,可以为某个股票定义一种策略。输入代码后会自动识别市场,如提示手动选择,则需要下拉菜单选对应交易所。

| ♥ 新増策略 |        | ×    |
|--------|--------|------|
| 证券代码   | 600000 | 浦发银行 |
| 市场     | 上海     |      |
| 备注     |        |      |
|        | 确定     | 取消   |
| -      | -      |      |

图 5 新增策略界面

2) 删除策略

选中证券代码,点击"删除",弹出确认删除窗口。

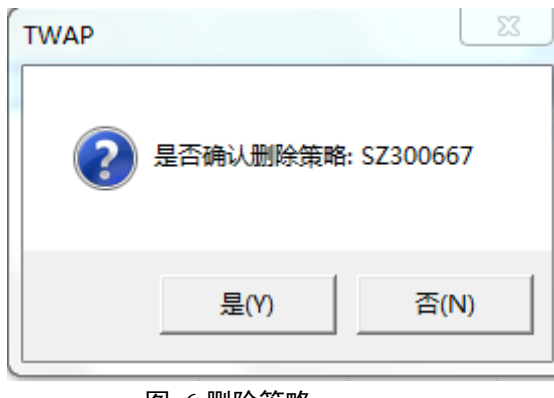

图 6 删除策略

3) 添加策略时间片

策略增加后,首先必须进行时间片的添加。选中需要添加策略时间片的股票后,可以在"设置参数"页面的右边进行时间片的添加。时间片参数可对"TWAP拆分模式" "开始时间""结束时间"等参数进行设置,输入"片内总量"和"每笔数量"后,会自动提示现在时间片内报单的速率。

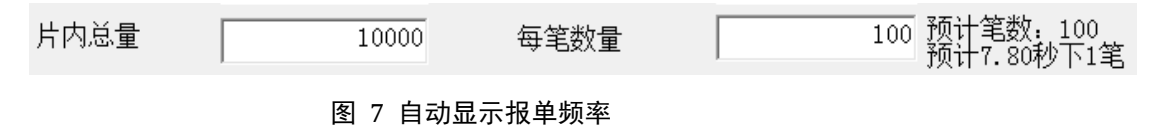

"报价优化"可以填正负数值,不带正负号则以正数处理。

单个策略的各时间片任务类型唯一,只能设置为买入或卖出其一。

4) 删除策略时间片

选中需要删除的时间片,点击"删除"可以直接删除策略中的时间片。

5) 修改策略时间片参数

双击时间片参数,可对时间片的参数进行修改。

6) 导入策略

可导入 csv 格式的策略文件,导入前建议先清除原先的策略。格式示例见下图。其 中买/卖可填:买入、卖出、融资买入(仅限信用交易)、融券卖出(仅限信用交 易)。

(策略号,策略名称,开始时间,结束时间,片内总量,每笔数量,价格类型,撤单类型,撤单类型,撤单内间(秒),报单价格,优化方式,报价优化,限价价格,买/卖,市价类型,拆单模式,报单间隔 (2,8510900,11:05:30,11:06:30,1000,300,10,3,-1:000,0,0:000,-1:000,0,1,15 (2,8510900,13:00:00,14:02:30,700,200,1,0,3,-1:000,0,0:000,-1:000,0,2,5 (2,8510900,14:13:15,14:15:15,500,200,1,0,5,-1:000,01:000,-1:000,0,2,5 (3,8600000,14:13:15,14:16:15,500,100,1,0,5,-1:000,01:000,-1:000,0,0,40 (3,8600000,14:13:15,14:16:15,500,100,1,0,5,-1:000,01:000,-1:000,0,2,5 (5,82127097,14:22:14,14:57:14,30,20;11,0,3,-1:000,00,00,-1:000,0,2,5 (5,8202634,14:25:14,14:57:47,900,200,2,0,3,-1:000,00,000,-1:000,0,2,5 (7,8603928,14:25:14,14:57:24,700,200,20,0,3,-1:000,0,0:000,-1:000,0,2,5 (5,8502634,14:25:14,14:57:24,700,200,20,0,3,-1:000,0,0:000,-1:000,0,2,5

其中价格类型 0: 最新价, 1: 卖一价, 2: 买一价, 3: 市价, 4: 卖二价, 5: 买

免责声明:本文档便于软件使用者快速了解软件特性,如存在本文档与软件实际操作不符的情况,请及时反馈我公司,并以软件实际操作为准,本文档不是软件唯一的使用帮助。

二价, 6: 卖三价, 7: 买三价, 8: 卖四价, 9: 买四价, 10: 卖五价, 11: 买五价, 12: 限价。目前市价支持"最优五档成交剩余转撤销"方式,非市价类型则"市价 类型"字段填空。

导入文件格式:策略号,策略名称,开始时间,结束时间,片内总量,每笔数量,价格类型, 撤单类型,撤单时间(秒),报单价格,优化方式,报价优化,限价价格,买/卖,市价类型,拆 单模式,报单间隔

示例 1: 以盘口卖 2 价格卖出 510900,总数量 10000,单笔 100,报价优化-0.01, 最低价格 0,起止时间为: 14:15:09 到 14:30:20,报单 1s 后未成交撤单。 500,SH510900,14:15:09,14:30:20,10000,100,4,0,1,-1.000,0,-1.000,0.000,0,,0,0

示例 2:以市价(最优五档成交剩余转撤销)卖出 510900,总数量 10000,单笔 100,无报价优化,市价单无最低价格设置,起止时间为:14:15:09 到 14:30:20,, 报单 1s 后未成交撤单,同时指定单笔数量和报单间隔,间隔为 5 秒

500,SH510900,14:15:09,14:30:20,10000,100,3,0,1,-1.000,0,0.000,-1.000,0,0,2,5

文件导入方式导入的策略默认撤单方式是自动撤单自动补单,且撤单时间到 时,申报价与当前盘口报价一致则不撤单,价格变化则会撤单。

| 字段名  | 说明                                              |
|------|-------------------------------------------------|
| 策略号  | 策略唯一的序号                                         |
| 策略名称 | 证券代码,上海 SH 开头,深圳 SZ 开头,北京 BJ 开头                 |
| 开始时间 | 格式:                                             |
|      | 时:分:秒,时分秒按两位表示                                  |
| 结束时间 | 格式:                                             |
|      | 时:分:秒,时分秒按两位表示                                  |
| 片内总量 | 时间片内需完成的目标量,单位:股                                |
| 每笔数量 | 每笔报单的数量,单位:股                                    |
| 价格类型 | 报单的价格类型, 0: 最新价;                                |
|      | 1: 卖1价; 2: 买1价3: 市价, 4: 卖二价, 5: 买二价, 6: 卖三价, 7: |
|      | 买三价, 8: 卖四价, 9: 买四价, 10: 卖五价 11: 买五价 12: 限价     |
| 撤单类型 | 0:自动撤单自动补 1:自动撤单不补单 2:手动撤单                      |

图 8 csv 格式的策略文件示例 表 1 策略文件字段说明

9 / 16

免责声明:本文档便于软件使用者快速了解软件特性,如存在本文档与软件实际操作不符的情况,请及时反馈我公司,并以软件实际操作为准,本文档不是软件唯一的使用帮助。

| 撤单时间 | 单位:秒                               |
|------|------------------------------------|
| 报单价格 | 限价单客户自己定义报单价格 (限价单必填) -1 表示无       |
| 优化方式 | 0-tick                             |
|      | 1-百分比                              |
| 报价优化 | 当优化方式为0时,整形数据,可设置正负,表示±N个 tick     |
|      | 当优化方式为1时,浮点型,也可设置正负,表示±N%          |
| 最低价格 | 买入时:代表报单最高价,高于此价格则不报单;             |
|      | 卖出时:代表报单时的最低价格,低于此价格则不报单。          |
|      | -1 表示无                             |
| 买/卖  | 方向,填0、1、i或j                        |
|      | 0-买入                               |
|      | 1-卖出                               |
|      | i-融资买入                             |
|      | j-融资卖出                             |
| 市价   | 当价格类型填市价类型的时候,填0即可,其他价格类型填空即可。     |
|      | 默认                                 |
|      | 最优五档成交剩余转撤销                        |
| 拆分模式 | 0-指定单笔数量,自动计算报单间隔                  |
|      | 1-指定报单间隔,自动计算单笔数量                  |
|      | 2-同时指定单笔数量和报单间隔(实际完成时间可能远早于结束时间,需保 |
|      | 证在起始时间段内完成)                        |
| 时间间隔 | 单位:秒                               |

7) 导出策略

点击"导出策略",可把策略文件保存至其他目录。

注: 若时间片间开始时间、结束时间有重叠则会提示时间片设置有误。

## 5.4 启动/停止策略

主界面选中股票后,点击"启动策略"("停止策略"),相应选中的证券代码会 自动开始(停止)按设置策略进行交易。

启动策略前务必通过"查看参数"确认各股票的策略参数是否设置正确。

10 / 16

免责声明:本文档便于软件使用者快速了解软件特性,如存在本文档与软件实际操作不符的情况,请及时反馈我公司,并以软件实际操作为准,本文档不是软件唯一的使用帮助。

在"其他信息"中会显示策略启动失败的原因。

#### 5.5 一键撤补

策略执行结束后,可以通过"一键撤补"功能快速自动撤补单。 首先在主界面筛选出所有未完成总量的任务,

| 策略号      | 证券代码     | 证券名称  | 运行状态 | 运行信息 | 偏差值   | 买/卖    | 总任务量   | 总完成量 | 完成比例       | 成交均价  | 当前时间」 |
|----------|----------|-------|------|------|-------|--------|--------|------|------------|-------|-------|
| <b>1</b> | SH600570 | 恒生电子  | 未启动  |      | 0     | 买入     | 150000 | 0    | 0.00/0.00% | 0.000 |       |
| 2        | SH600000 | 浦发银行  | 未启动  |      | 0     | 买入     | 70000  | 0    | 0.00/0.00% | 0.000 |       |
| 3        | SZ000876 | 新希望   | 未启动  |      | 0     | 买入     | 60000  | 0    | 0.00/0.00% | 0.000 |       |
| 6        | SZ000750 | 国海证券  | 未启动  |      | 0     | 买入     | 50000  | 0    | 0.00%      | 0.000 |       |
| □ 7      | SZ000063 | 中兴通讯  | 未启动  |      | 0     | 卖出     | 50000  | 0    | 0.00%      | 0.000 |       |
| 8        | SZ002236 | 大华股份  | 未启动  |      | 0     | 买入     | 1000   | 0    | 0.00%      | 0.000 |       |
| □10      | SZH00023 |       | 未启动  |      | 0     | 买入     | 10000  | 0    | 0.00%      | 0.000 |       |
| □11      | SH600000 | 浦发银行  | 未启动  |      | 0     | 卖出     | 600    | 0    | 0.00%      | 0.000 |       |
| 12       | SH518880 | 黄金ETF | 未启动  |      | 0     | 卖出     | 1000   | 0    | 0.00%      | 0.000 | _     |
| □13      | SH510900 | H股ETF | 未启动  |      | 0     | 买入     | 2000   | 0    | 0.00%      | 0.000 |       |
| □14      | SZ000002 | 万 科A  | 未启动  |      | 0     | 买入     | 200    | 0    | 0.00%      | 0.000 | ,     |
| 7 **     | 9700004  | (F) ( | ++   |      | ^ III | 317 ). | 200    | ^    | 0.00%      |       | F.    |

图 9 勾选启用"一键撤补"

启用"一键撤补"后,会筛选出所有未完成任务后,勾选需要撤补的任务,点击"一键撤补",设置价格、撤补单间隔和每笔报单数量后,就可以启动自动撤补功能。

| 一键撤补    | ×   |
|---------|-----|
| 报单价格类型  | 最新价 |
| 报单间隔(秒) | 5   |
| 撤单间隔(秒) | 5   |
| 每笔数量    | 100 |
| 启动      | 关闭  |
|         |     |

图 10 一键撤补设置

## 5.6 查看日志

策略运行的情况写入文本类型的日志文件中,每天保存一个策略运行的日志文件 (在可执行程序相同目录下,比如: log20180427.log)。日志文件的说明描述如表。

|   | 来 2 日心此例 |          |   |          |       |     |   |       |       |       |   |        |     |
|---|----------|----------|---|----------|-------|-----|---|-------|-------|-------|---|--------|-----|
| 日 | 20180531 | 23:00:26 | 卖 | SH601107 | 3.790 | 100 | 买 | 卖一    | 买 一   | 最 新   | 报 | 115536 | 292 |
| 志 |          |          | 出 |          |       |     |   | 价     | 价     | 价     | 单 |        |     |
| 字 |          |          | 委 |          |       |     | 价 | 3.810 | 3.810 | 3.800 | 成 |        |     |
| 段 |          |          | 托 |          |       |     |   |       |       |       | 功 |        |     |
| 说 | 日期       | 时间       | 策 | 证券代码     | 委托    | 数   | 委 | 当 时   | 当 时   | 当 时   | 策 | 请求编    | 报单  |
| 明 |          |          | 略 |          | 价     | 量   | 托 | 卖 一   | 买 一   | 最 新   | 略 | 号      | 引用  |

表 2 日志说明

免责声明:本文档便于软件使用者快速了解软件特性,如存在本文档与软件实际操作不符的情况,请及时反馈我公司,并以软件实际操作为准,本文档不是软件唯一的使用帮助。

|  | 执 |  | 价 | 价 | 价 | 价 | 执 |  |
|--|---|--|---|---|---|---|---|--|
|  | 行 |  | 格 |   |   |   | 行 |  |
|  | 动 |  | 类 |   |   |   | 状 |  |
|  | 作 |  | 型 |   |   |   | 态 |  |

| 日 | 20181220 | 11:21:47 | SZ000603 | 追 | 9.72 | 500 | 12002D900000026 | 102 |  |
|---|----------|----------|----------|---|------|-----|-----------------|-----|--|
| 志 |          |          |          | 单 |      |     |                 |     |  |
| 字 |          |          |          |   |      |     |                 |     |  |
| 段 |          |          |          |   |      |     |                 |     |  |
| 说 | 日期       | 时间       | 证券代      | 策 | 委托   | 数   | 委托号             | 请   |  |
| 明 |          |          | 码        | 略 | 价    | 量   |                 | 求   |  |
|   |          |          |          | 执 |      |     |                 | 编   |  |
|   |          |          |          | 行 |      |     |                 | 号   |  |
|   |          |          |          | 动 |      |     |                 |     |  |
|   |          |          |          | 作 |      |     |                 |     |  |

## 5.7 锁定窗口

网格交易终端支持锁定窗口功能。点击"锁定窗口",出现如下界面。锁定之后程 序保持运行状态,只显示如下界面。客户号不可输入,只需要输入登录密码进行解锁返 回主界面。

## 5.8 刷新资金股份

点击"刷新资金股份",可刷新主界面的资金、股份信息框内的显示数据。

## 5.9 手工补单

如果由于种种异常情况需要手工买入、卖出、撤单时,可以利用手工补单(港股使用"深港通手工补单")功能。

如下图,补单界面的左边可输入需要补单的证券代码,价格自动载入最新价。右边 的列表显示此客户号下可撤委托,按 Esc 键可以快速关闭。

免责声明:本文档便于软件使用者快速了解软件特性,如存在本文档与软件实际操作不符的情况,请及时反馈我公司,并以软件实际操作为准,本文档不是软件唯一的使用帮助。

|                      |         |              |          | 동네는데        | · <del>۲</del> <del>*</del> | 一元主 | - <del></del> -+r | - <del></del> +r |    | 古六八      | 144 H |          |    |
|----------------------|---------|--------------|----------|-------------|-----------------------------|-----|-------------------|------------------|----|----------|-------|----------|----|
| 证券(                  | 代码 6    | 00000 浦      | 发银行      | 安托伊亏        | 业分                          |     | 安代                | 安代               | 风父 | - 丸気交101 | 1111年 | 风父       |    |
| 委托伯                  | 价格 —    | 12.12        | +        |             |                             |     |                   |                  |    |          |       |          |    |
| 跌                    | 停 10.98 | -<br>3 涨停 13 | . 42     |             |                             |     |                   |                  |    |          |       |          |    |
| 委托翻                  | 数量 —    |              | +        |             |                             |     |                   |                  |    |          |       |          |    |
| 最                    | 大可卖     | 221303       | 800      |             |                             |     |                   |                  |    |          |       |          |    |
| 最                    | 大可买     | 0            |          |             |                             |     |                   |                  |    |          |       |          |    |
| 3                    | 买入      |              | 出        |             |                             |     |                   |                  |    |          |       |          |    |
| РА                   | 600000  | 浦发银行         | 10:37:39 |             |                             |     |                   |                  |    |          |       |          |    |
| 卖5                   | 12.16   | 1122         |          |             |                             |     |                   |                  |    |          |       |          |    |
| 矣4                   | 12.15   | 627          |          |             |                             |     |                   |                  |    |          |       |          |    |
| 矣3<br>生。             | 12.14   | 723          |          |             |                             |     |                   |                  |    |          |       |          |    |
| <del>だ</del> て<br>長1 | 12.13   | 388<br>14    |          |             |                             |     |                   |                  |    |          |       |          |    |
| <-<br>最新             | 12.12   | -0.08        | -0.66%   |             |                             |     |                   |                  |    |          |       |          |    |
| 买1                   | 12, 11  | 305          |          |             |                             |     |                   |                  |    |          |       |          |    |
| 天2                   | 12.10   | 363          |          |             |                             |     |                   |                  |    |          |       |          |    |
| ₹3                   | 12.09   | 276          |          |             |                             |     |                   |                  |    |          |       |          |    |
| ₹4                   | 12.08   | 200          |          | ₩⇒          | 可掛台1                        |     |                   |                  |    |          | 人立体   | ¥        | 子田 |
| 买5                   | 12.07   | 214          |          | いえ 山 203210 | -1 1 MA                     |     |                   |                  |    |          | 王可加   | <b>#</b> | 大  |

图 11 手工补单

双击需要撤单的报单即可对选中的报单进行撤单,也可以点"全部撤单"撤销所有 未成交的报单。

## 5.10 资金划转

每交易日早晨,鑫奇点会从集中交易系统中同步可用资金,如果投资者在日内还需 要入金,可以在此功能中把资金从集中交易系统划入到鑫奇点交易系统。

"资金划转"功能是在鑫奇点与集中交易柜台之间、奇点柜台和银行间的资金划转, 以满足日内有资金调拨的场景。选择"资金划转"按钮之后出现如下对话框,按 Esc 键 可以快速关闭。

| ₩<br>☆金划转 | <u> </u>       |
|-----------|----------------|
| 划转方向      | 2.从奇点交易划转到银行   |
| 可划余额      | -5283359795.94 |
| 划转金额      |                |
| 银行密码      | (银转证必填)        |
| 资金密码      | (证转银必填)        |
|           | 划 转            |
|           | 图 12 资金划转      |

免责声明:本文档便于软件使用者快速了解软件特性,如存在本文档与软件实际操作不符的情况,请及时反馈我公司,并以软件实际操作为准,本文档不是软件唯一的使用帮助。

# 5.11 策略撤单

可筛选策略的未成交挂单,点击"批量撤单"后进行按策略撤单。填"0"则不 筛选,点击"批量撤单"后全部撤单。

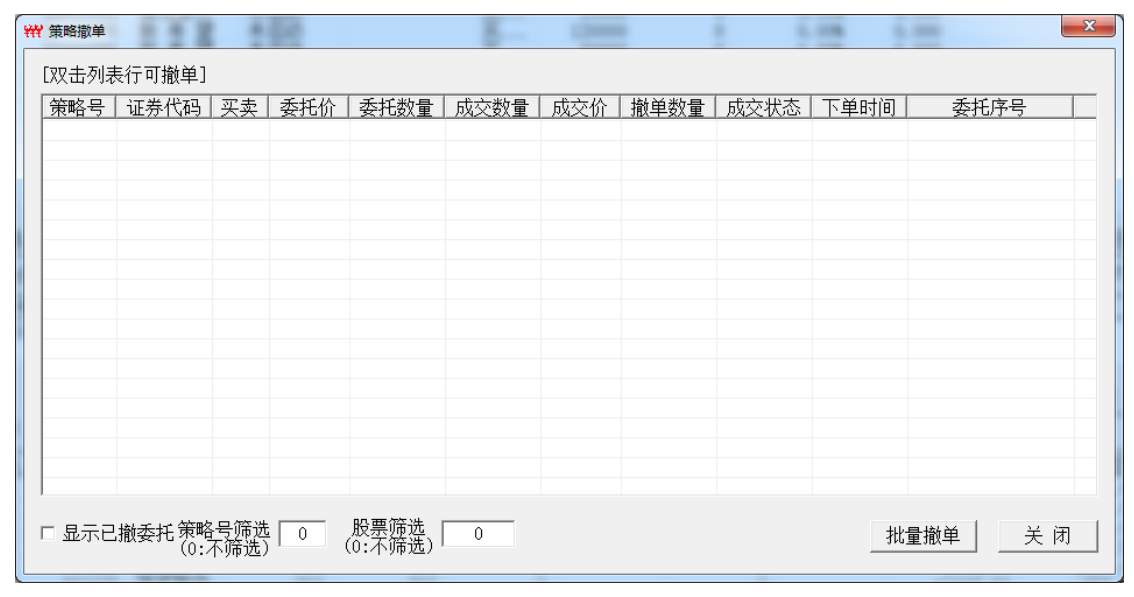

图 13 按策略号撤单

6 配置文件说明

在程序运行目录中有一个 config. ini 文件,用文本编辑器打开之后,会看到如下配置 信息,每一项配置的说明参见如下。

## [COMM]

;注册码:保存按照网卡号码计算的注册码; ;请向我公司对口人员索要注册码 Key=575786952

;记录日志的配置项,0不记录,1记录日志。 RLog=0 ;在主界面中显示策略运行股票的行情,0不显示,1显示。 SHOWHQ=1

//沪深股市分类,以所列数字开头的股票将被划入上交所或深交所分类,用|分隔 SH=6|51|50 SZ=3|0|15|16 [TRADE] ;缺省客户 defaultkhh=00011679 khhlen=8

7. 增加止盈功能(本版本不支持)

单击持有股份会出现是否止盈弹窗,点击是执行止盈操作,否不执行操作,执行中的策略单击取消止盈可以停止策略(在 config.ini 里设置止盈大于阀值 1 小于阀值 2 涨幅高于阀值 2 不触发卖出,阀值 3 最低幅度,低于阀值 3 不触发卖出)直到清仓自动停止策略,错误提示会在提示信息里提醒如图

|             |        |          | □ 只显示策略相关的股票信息 |          |       | 取消止盈     | 导出数据  |          |            |            |
|-------------|--------|----------|----------------|----------|-------|----------|-------|----------|------------|------------|
| 股份          | 委托  成  | 交 提示情    | 言思             | 可田粉旦     | 光口코)  | 业口灵构体    | 业口表山  | 业口表构体    | 杜人出土       | 西一         |
| 111 101     | 址芬代吗   | <u> </u> |                | <u> </u> | 八天口巨  | 3日头均川    | 田火田   | ヨロ头均加    | 村也成本       | 1150.00    |
| 深圳          | 159602 | 屮国A      | 36800          | 0        | 36800 | 0.9389   | 0     |          | 33119.00   | 1473.00    |
| 深圳          | 128013 | 洪涛转债     | 49185          | 49185    | 60750 | 122.2366 | 11565 | 121.8718 | 2549184.99 | 3490585.45 |
| 深圳          | 002609 | 捷顺科技     | 65900          | 0        | 65900 | 10.6875  | 0     |          | 350859.00  | 354271.00  |
| 上海          | 688001 | 苏州       | 64946          | 0        | 64946 | 35.1471  | 0     |          | 1131155.20 | 1154294.54 |
| 上海          | 603035 | 常熟汽饰     | 65200          | 0        | 65200 | 18.9282  | 0     |          | 609356.15  | 629443.85  |
| 上海          | 510600 | 申万       | 56700          | 0        | 56700 | 3.7216   | 28600 | 3.7077   | 141930.86  | 68936.44   |
| 上海          | 110038 | 济川转债     | 54410          | 54410    | 65200 | 137.6710 | 16630 | 133.7576 | 2989438.65 | 4574639.55 |
| 锁定窗口 刷新资金股份 |        | 策略撤单     | 手              | 工补单      | 深港通手  | 工补单      | 资金划转  | 退出       |            |            |

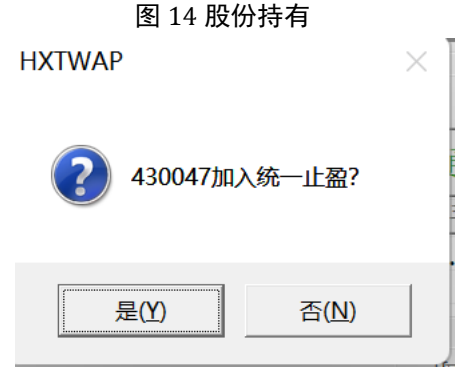

#### 图 15 止盈按钮

免责声明:本文档便于软件使用者快速了解软件特性,如存在本文档与软件实际操作不符的情况,请及时反馈我公司,并以软件实际操作为准,本文档不是软件唯一的使用帮助。

| 🧮 config.ini - 记事本                                                                                                    | —    |    | $\times$ |
|----------------------------------------------------------------------------------------------------|------|----|----------|
| 文件 编辑 查看                                                                                                    |      |    | ŝ        |
| SH=6 51 50<br>SZ=3 0 15 16<br>QryOldTrade=1<br>isRightHQ=0<br>A1M2\$4#19691212=1<br>LANG=0<br>//阈值1<br>YZ1=0<br>//阈值2<br>YZ2=3<br>//阈值3 最低幅度<br>YZ3=2.9<br>[TRADE]<br>//缺省客户<br>defaultkh=00031185<br>khhlen=8<br>//第一次触发不处理 0-否 1-是<br>SKIP=1                                                                                                    |      |    |          |
| 行 1, 列 1 100% Windows (CRLF)                                                                                                    | ANSI | -  | La       |
| 图 16 设置参数                                                                                                    |      |    |          |
| 股份         委托         成交         提示信息           时         间         信         息           14:30:08         策略: BJ430047停止(手动停止)         14:430:08         策略: SJ228013停止(手动停止)           14:30:08         策略: SJ202609启动         14:27:17         策略: SS00266自动           14:27:17         策略: SS2002609启动         14:27:17         策略: SS200166启动           14:27:17         策略: SS15060启动         14:27:17         策略: SS16000启动           14:27:17         策略: SSH608001自动         14:27:17         策略: SH608001自动           14:27:17         策略: SH6000启动         14:27:17         策略: SH6000启动           14:27:17         策略: SH6000启动         14:27:17         策略: SH6000启动           14:27:17         策略: SH6000自动         14:27:17         策略公         54:20:20           14:27:17         策略: SH6000自动         14:27:17         第         54:20:20         14:27:17           14:27:17         策略: SH68001自动         14:27:17         第         14:27:17         第         14:27:17           14:27:17         策略: SH68001自动         14:27:17         第         14:27:17         14:27:17         14:27:17         14:27:17         14:27:17         14:27:17         14:27:17         14:27:17         14:27:17         14:27:17         14: |      | 退出 |          |

图 17 报错信息